# How to login to Business Online for the first time.

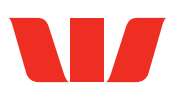

### Step 1.

Enter your Business ID, Login ID and temporary password.

| Ente<br>Bus<br>Log<br>Pas | ter your login details<br>usiness ID | Login details are case-sensitive and all fields are mandatory. If you have                                                                                                    |  |
|---------------------------|--------------------------------------|----------------------------------------------------------------------------------------------------|--|
|                           | bgin ID<br>Issword<br>Login ⊳        | forgotten your existing password you can use the <u>Forgot Password</u> link to reset your password. Or you can refer to your Business Online Administrator to reset your Password. If you need help call us on 0800 337 522, 8am to 8pm on business days (if calling from overseas use our international number +64 4 499 0410 - toll charges will apply). • <u>Making changes</u> in Business Online. • Are you new to Business Online? <u>Learn more or register</u> • Return to the <u>Business Homepage</u> |  |

# Step 2.

Click **View Agreement** A to read the Terms and Conditions and then click **I Accept**. B

| DALANCES & REPORTING   PATHENTS   ADMINISTRATION                                           | DASHBOARD MY PREFERENCES FEEDBACK HELP LOGOUT |
|--------------------------------------------------------------------------------------------|-----------------------------------------------|
|                                                                                            | Timeout: 0:19:54                              |
| Service Agreement                                                                          |                                               |
| In order to use online banking, you must agree to the terms and conditions outlined below. |                                               |
|                                                                                            | * Required Field                              |
| Business Online Terms & Conditions                                                         |                                               |
|                                                                                            |                                               |
| I Decline                                                                                  |                                               |
|                                                                                            |                                               |
|                                                                                            |                                               |
| BALANCES & REPORTING   PAYM                                                                | IENTS   ADMINISTRATION                        |
|                                                                                            |                                               |

# Step 3.

If you have provided us your mobile number you'll be asked to **Confirm C** it is correct.

Note: 2-Factor Authentication (2FA) is an additional security measure to ensure only you can login.

|                                        | DASHBOARD   MY PREFERENCES   FEEDBACK   HELP   LOGOUT                                                                         |
|----------------------------------------|----------------------------------------------------------------------------------------------------|
| ences                                  | Timeout: 0:19:53                                                                                                    |
| Infirm Mobile Number for 2FA           |                                                                                                    |
| firm Mobile Number for 2FA<br>Customer |                                                                                                    |
| registered mobile phone number is +64  | code when you are authorising certain transactions in Business Online. A<br>d the message, please contact your administrator. |
|                                        | Confirm P                                                                                                    |
|                                        |                                                                                                    |
| BALANCES & REPORT                      | ING   PAYMENTS   INTERNATIONAL                                                                                                |
|                                        |                                                                                                    |

# Step 4.

Enter your temporary password, D then enter a new password S known only to you before clicking **Confirm**.

Note: A temporary password will have been provided to you by the Bank (if you are an Administrator) or by your Administrator. You are

| LANCES & REPORTING   PAYMENTS   ADMINISTRATIO              | N                                  | DASHBOARD MY PREFE | RENCES FEEDBACK HELP LOGOUT |
|------------------------------------------------------------|------------------------------------|--------------------|-----------------------------|
| erences                                                    |                                    |                    | nimeouti 0119153            |
| hange My Password                                          |                                    |                    |                             |
| ar your existing and new password details below.           |                                    |                    | * Required Field            |
| Warning:                                                   | a the publication                  |                    |                             |
| Tou must change your password before you may acces         | s the application.                 |                    |                             |
| ssword                                                     | old Barrant                        |                    |                             |
|                                                            | New Password:                      |                    |                             |
|                                                            | Confirm Password:                  | *                  |                             |
|                                                            |                                    |                    |                             |
|                                                            |                                    |                    | Confirm P                   |
| ou will be prompted to change your password every 90 days. | See Security for more information. |                    |                             |
| · · · · · · · · · · · · · · · · · · ·                      |                                    |                    |                             |

required to change this the first time you log on to ensure it remains known only to you.

#### Password guidelines.

- Your new password needs to be between 8 and 20 characters long.
- Must contain at least one alpha character and one numeric character.
- Passwords are case sensitive.

# Step 5.

You will be asked to select and answer three challenge questions.

Click **Continue G** once you are happy with your questions and answers to complete your login.

| Enter an Answer |                 |                 |
|-----------------|-----------------|-----------------|
| *               |                 |                 |
| •               |                 |                 |
| •               |                 |                 |
|                 | Contin          | nue b           |
|                 |                 |                 |
|                 |                 |                 |
|                 |                 |                 |
|                 |                 |                 |
|                 |                 |                 |
|                 |                 |                 |
|                 |                 |                 |
|                 | Enter an Answer | Enter an Answer |